## Agape Service Project 2025 How to View Your Group's Registrations (in a ParishStaq Process Queue)

 For 2025, we simplified the procedures so participants complete one form with all the required information, including waivers, medical information, code of behavior, etc. You as a group leader will view your group's completed registrations in a ParishStaq Process Queue (just a fancy word for checklist).

Log-in to ParishStaq using this link: <u>https://archseattle.ccbchurch.com</u> then use the menu on the left to navigate to People ... Processes.

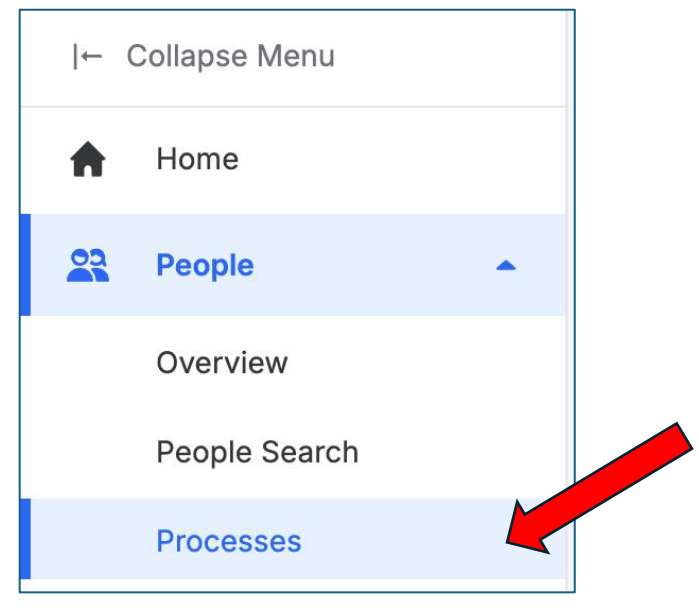

2. Based on your permissions, you will see one or more Processes. Click on the one called "Agape 2025 yourgroupname."

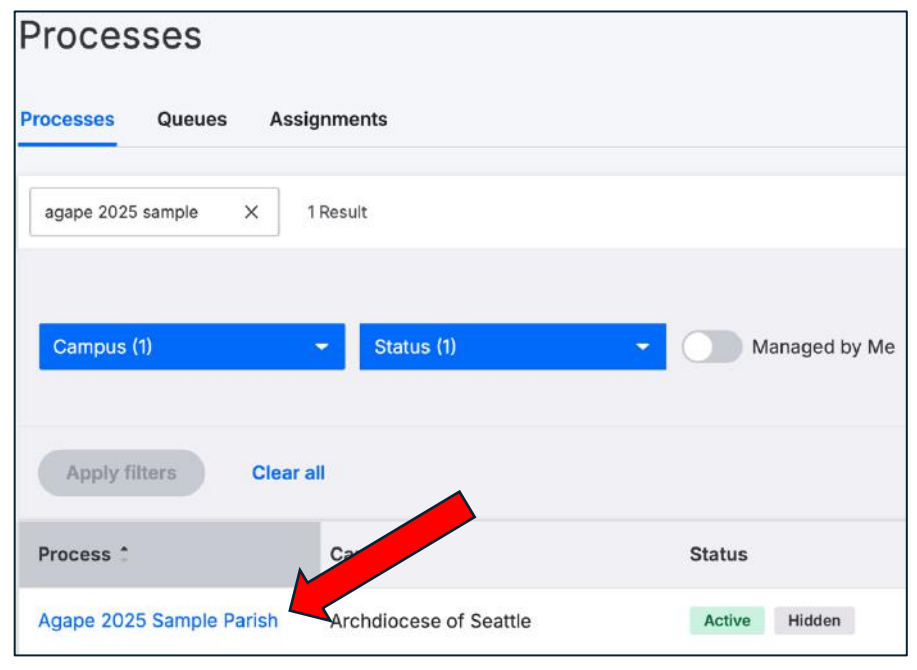

 We created an automation from the registration forms so that everyone who completes it and identifies your location gets added to your specific checklist (Process). As you can see in the sample below, we have one entry that has not been reviewed. Click on the blue text to open the list.

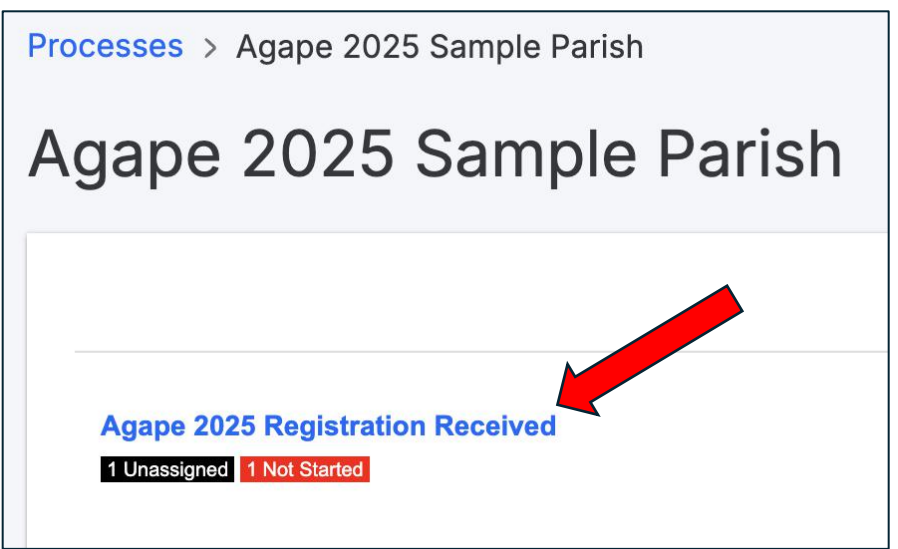

4. You may see more than one entry here, depending on how many people have submitted their registration. Click on the blue name to review a specific person.

| 2025 Registration Received                                                                                                    |                                                                                                    |
|----------------------------------------------------------------------------------------------------|----------------------------------------------------------------------------------------------------|
| 25 REGISTRATION RECEIVED                                                                                                    | c                                                                                                    |
| Relative - 0 Days<br>sail: Assigned Off, Unassigned Off<br>ii: Default Email - None Selected<br>sss: Agape 2025 Sample Parish<br>QUEUE MANAGERS                                      |                                                                                                    |
| ple assigned to serve else or due after Mar 21 with a Waiting status<br>Joed Tancioco Not Statted<br>Due: Friday, March 21, 2025<br>Queue Days: Due Today<br>Assigned to: Unassigned | Select all View Accept<br>Send Email                                                                                                    |
|                                                                                                    | 2025 Registration Received<br>25 REGISTRATION RECEIVED < back to process<br>Relative - 0 Days<br>mail: Assigned Off, Unassigned Off<br>mail: Default Email - None Selected<br>mail: Segned Off, Unassigned Off<br>mail: Default Email - None Selected<br>mail: Assigned to the Selected<br>ple assigned to the second use after Mar 21 with a Waiting status<br>Joed Tancioco Not Stated<br>Due: Friday, March 21, 2025<br>Queue Days: Due Today<br>Assigned to Unassigned |

5. After clicking on the name, click on the Forms tab to review their registration.

| back to queue               |                                                                                                    |         |
|-----------------------------|----------------------------------------------------------------------------------------------------|---------|
| NOTES PROCESS QUEL          | Joed Tancioco<br>Send Email<br>Phone: (206) 382-4593 Mobile<br>Campus: Collaboration<br>Address: 8623 Holly Dr Apt<br>Everett, WA 98208 (map)<br>Adssigned to: Unessignee assign<br>Stats: Due Today (map)<br>o days in queue, due on Fri, Mar 21, 2025<br>FORMS INVOLVEMENT FAMILY MEMBERS | Not Sta |
| Who can see this note about | Joed Tancioco? Huh?                                                                                                    |         |

6. Click on the blue date to open a copy of their registration form. This date indicates when they submitted it.

|          |                              | Joed To      | ancioco                            |                             |
|----------|------------------------------|--------------|------------------------------------|-----------------------------|
|          |                              | Send Emai    | l                                  |                             |
|          | ()                           | Phone:       | (206) 382-4593                     | Mobile                      |
|          |                              | Campus:      | Collaboration                      |                             |
|          |                              | Address:     | 8823 Holly Dr A<br>Everett, WA 982 | pt<br>208 (map)             |
|          |                              | Assigned to: | Unassigned                         | assign                      |
|          |                              | Stats:       | Due Today (ma                      | ap)                         |
|          |                              |              | 0 days in queue                    | r, due on Fri, Mar 21, 2025 |
| IOTES    | PROCESS QUEUES               | FORMS INVO   | OLVEMENT                           | FAMILY MEMBERS              |
|          |                              |              |                                    |                             |
| Forms t  | that Automate to this Proces | 38           |                                    |                             |
| Agape 20 | 25 Sample                    |              |                                    | Mar 21, 2025                |

7. A new window will pop up where you can review their response. From this window, you can also print the forms you will need to bring with you on your service week.

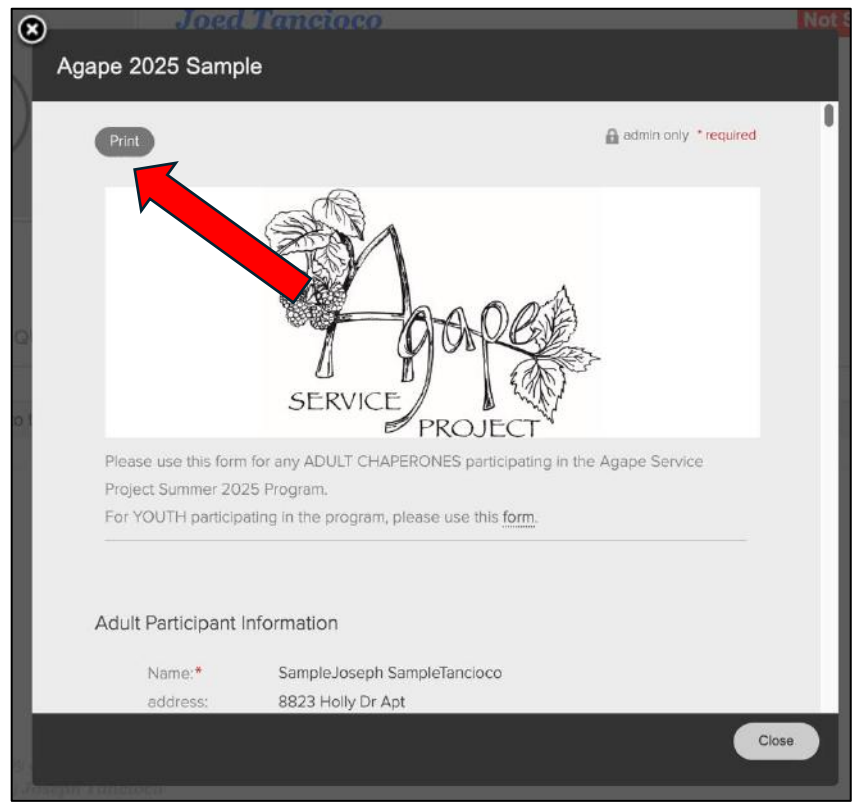

8. If you are satisfied with their response, click close to go back to the previous screen.

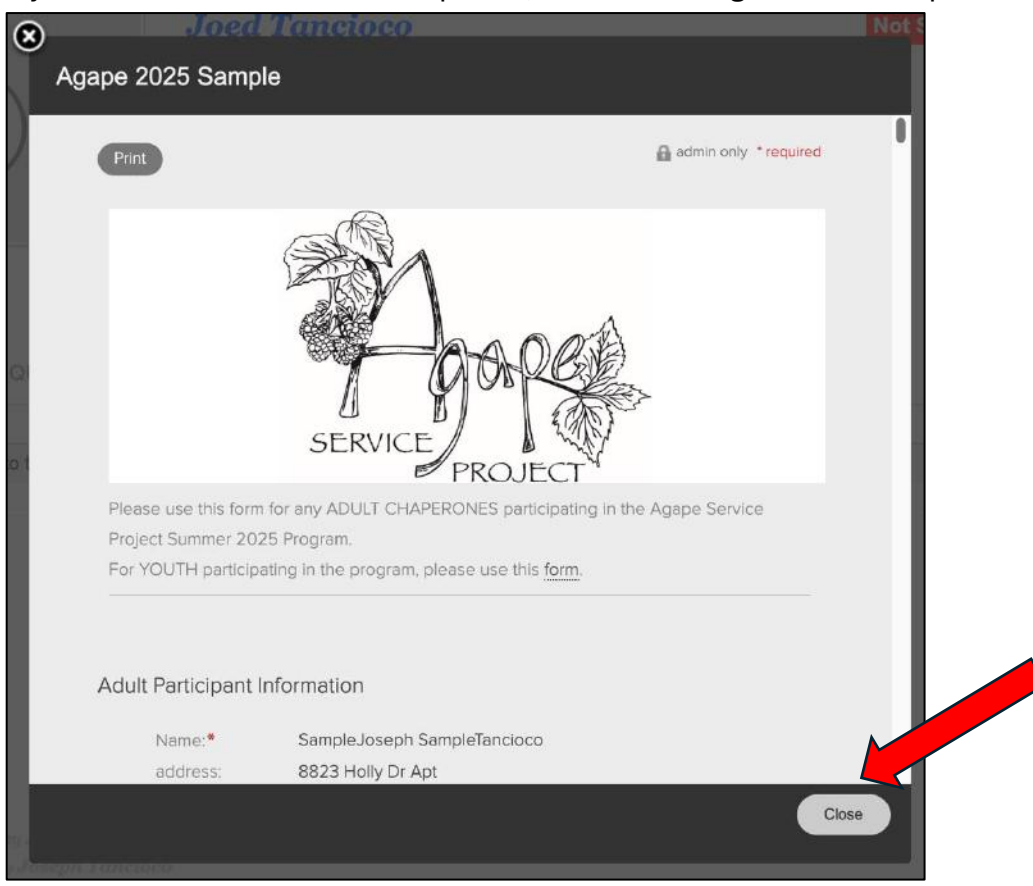

9. On the top right, mark this form as done (i.e., reviewed).

| Joed To      | ncioco                                       | Actions<br>Mark As Done    |
|--------------|----------------------------------------------|----------------------------|
| Send Email   |                                              | Accept this                |
| Phone:       | (206) 382-4593 Mobile                        | Remove from queue          |
| Campus:      | Collaboration                                | Change the due date        |
| Address:     | 8823 Holly Dr Apt<br>Everett, WA 98208 (map) | Change this person's queue |
| Assigned to: | Unassigned assign                            | status to:                 |
| Stats:       | Due Today (map)                              | in Process   waiting       |
|              | 0 days in queue, due on Fri, Mar 21, 2025    | Send a mail merge          |
| MS INVO      | DLVEMENT FAMILY MEMBERS                      |                            |
|              |                                              |                            |
|              | Mar 21, 2025                                 |                            |

10. There will be a popup window with the completion date. Click save on the bottom right to close it.

| 3/21/2025                                     |        |  |
|-----------------------------------------------|--------|--|
| Send Email                                    |        |  |
| No emails are associated with this queue.     |        |  |
| Next Queues                                   |        |  |
| No "Next Queues" have been set for this que   | Je.    |  |
| Automation                                    |        |  |
|                                               |        |  |
| No other automations have been set for this q | ueue.  |  |
| No other automations have been set for this c | jueue. |  |
| No other automations have been set for this c | ueue.  |  |
| No other automations have been set for this c | ueue.  |  |
| No other automations have been set for this c | ueue.  |  |
| No other automations have been set for this c | ueue.  |  |

11. You will see the following screen, assuring you that the system has saved your action. Note on the Queue Stats on the right that you have "1 Done."

| GAPE 2025 REGISTRATION RECEIVED                                                                                                    |                                     | Q. Actions                                                                             |                    |
|----------------------------------------------------------------------------------------------------|-------------------------------------|----------------------------------------------------------------------------------------|--------------------|
| Timing: Relative - 0 Days   fanager Email: Assigned Off, Unassigned Off   Default Email: None Selected   arent Process: Agape 2025 Sample Parish   PEOPLE QUEUE MANAGERS |                                     | Add a person<br>Add a queue manager.<br>Edit Queue<br>Send a mail merge<br>QUEUE STATS | to this queue      |
| Allison Patton In Process<br>Due: Monday, October 19, 2007<br>Quee days: 2 days OVERDUE<br>Assigned to: Kristina Brewly                                                  | View 🗔<br>Un - Accept<br>Send email | 1 Done<br>MY STATS - THIS 0                                                            | QUEUE              |
| Kimberly Alidio In Process<br>Due: Friday, October 23, 2007<br>Diese days: Due in 2 days<br>Assigned to: Kristina Brewly                                                 | View D<br>Un - Accept<br>Send email | 1 Done<br>1 This Week, o Last W<br>2 This Month, o Last M<br>4 This Year, o Last Yea   | vek<br>lanth<br>vr |
| Josh Thompso<br>Due: Friday, Oct<br>Queue days: Due in z days<br>Assigned to: Kristina Brewly                                                                            | View Un-Accept<br>Send email        |                                                                                        |                    |
| Carol Waiters Mot Stated<br>Due: Manday, October 26, 2009<br>Queue days: Due in 5 days<br>Assigned to: Unassigned                                                        | View Accept<br>Send email           |                                                                                        |                    |

12. Navigate back to the original screen with the names of all completed forms using the blue text above.

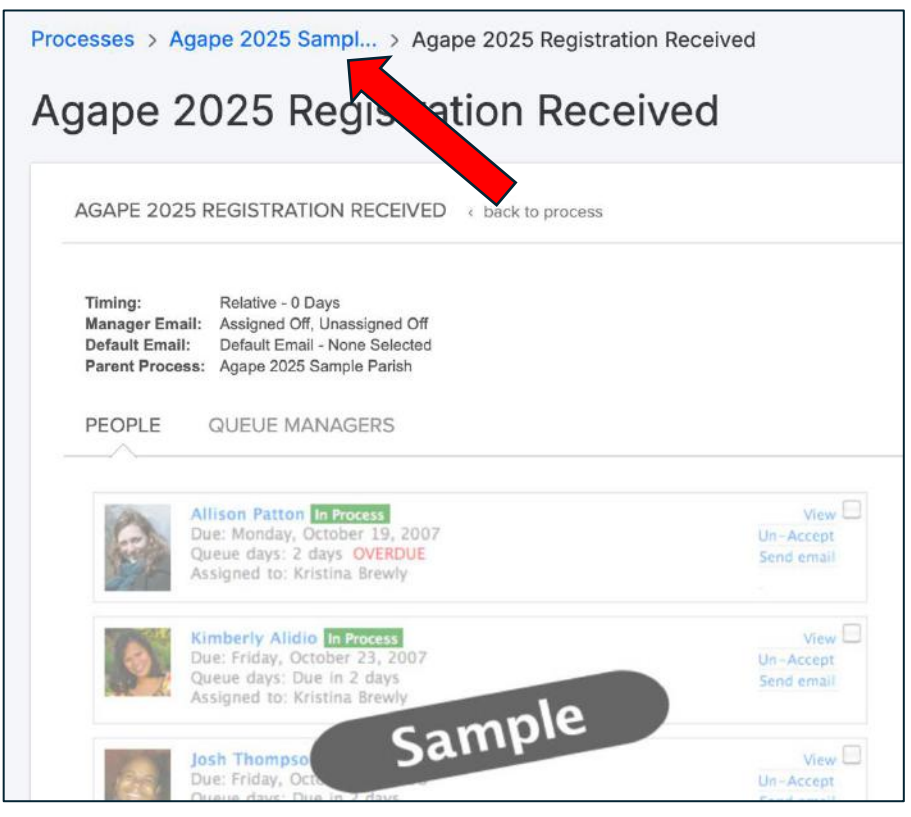

13. In this example, I have completed all pending entries. If you have any more responses to review, go back to Step 3 to review the next one.

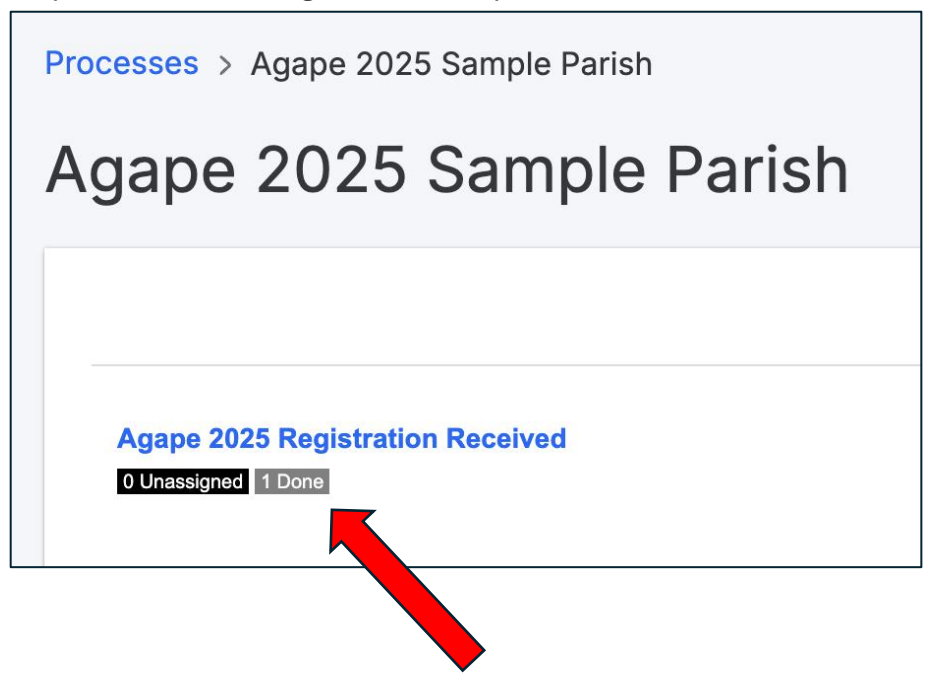